この度は弊社のトランシーバーDX - SR8をお求め頂き、誠に有り難うございます。

「DX-SR8 Clone Utility」はオプションの ERW-4C(シリアルポート用・国内での販売は 終了しております)又は ERW-7(USB ポート用)ケーブルを使って DX-SR8 とパソコン を接続することでお使いになれます。

はじめに:本プログラムはフリー・ソフトウェアであり、いかなる保証も行いません。 プログラムをご利用になることで発生したハードウエア・他のソフトウェアやデータへの ダメージなど弊社は一切補償致しかねますので、ご了承下さい。本プログラムの著作権は アルインコ(株)が所有しますが、商業利用を目的としない限りご自由にお使いいただけ ます。

主な機能: ・デフォルト値の設定 ・セットモードのパラメータ設定 ・メモリ周波数 データの入力・編集した上記データの保存、書き換え・他の DX-SR8 へのクローンができ ます。

注意:

- \* 当ソフトは、WindowsXP, Vista, 7 での動作確認を行っております。共に管理者権限で インストールを行ってください。
- \* このソフトで使うケーブル類をお持ちであればファームウエアのバージョンアップも 同様に行えます。当ソフトとファームウエアのバージョンアップのいずれかを行った際 は、もう一方のソフトにも変更がないか合わせてご確認下さい。変更する必要が無けれ ば特にお知らせは致しません(ファームウエアを提供していない場合もございます)の でそのままお使いください。
- \* USB コンバーターを使用し、ERW-4C を USB ポートに接続しての動作検証も行って おりますが、相性などにより動作しない場合はシリアルポートのある PC 又は ERW-7 をご使用下さい。
- \* バグのご連絡は edomestic@alinco.co.jp で承りますが、操作方法についてのご連絡や お問い合せはご容赦ください。まずソフトをインストールして内容をご覧のうえ、お使 い頂けそうであればケーブルをお求め下さい。

インストール・アンインストールについて:

- \* ダウンロードするファイルはインストーラー形式です。アンインストールはコントロー ルパネルの「プログラムの追加と削除」から行って下さい。
- \* 本ソフトのアップデートを行うときは、旧バージョンを必ずアンインストールしてか ら行ってください。

\* ファームウエアのアップデートと異なり、もし書き込み・読み込み中にエラーやフリ ーズなどが発生しても、無線機・ソフトとも再起動すれば初期状態に戻ります。但し保 存していないデータは失われますので、特に新しく作ったデータで書き込みをする際は、 常に必ずデータファイルを保存してからプログラムを操作してください。

操作方法について:

- \* プログラムを立ち上げ、電源を切ったDX SR 8のSP(スピーカー)ジャックにケ ーブルのミニプラグをしっかりと接続します。DX - SR 8の電源を入れます。クロー ンモードに入る必要はありません。初めてお使いの際はプログラムのツール COM ポ ートの設定を行ってください。(ウインドウズのデバイスマネージャーのプロパティで "ポート(COMとLPT)"を参照、USB serial port(COM\*)の番号をツールバー 上のツール>【COMポート設定】メニューで合わせる)
- \* Setting タブを開き、Model のパラメータで Auto Select ボタンを押します。無線機と PCが正常に通信できていれば、自動的にお使いのSR8のバージョンを読み出して設 定されます。
- \* 操作する Read( 読み込み )/Write( 書き込み )ボタンやツールバーのメニューにより、 全体の読み書きと部分的な読み書きが行えます。
- \* [Success memory read]のような表示が出て通信が終わったらDX SR 8の電源を 切ってください。ERW-4C/ERW-7 ケーブルをジャックから抜いて、 再度電源を入れる と書き込み内容が反映されます。

セッティングタブの操作:

\* 設定の項目は無線機で出来る操作と同じです。直感的に分かる操作はここでは説明しておりません。

メモリータブの操作

- \* 表の行をクリックすると詳細設定画面がポップアップします。設定が終わったらOKを クリックします。
- \* Clear ボタンで編集したデータの消去が行えます。

トラブルシュート: 上手く動かない場合のほとんどはCOMポートの設定が出来てい ないか、ケーブルを抜き差ししたことでポート番号が変わっているケースです。ウインド ウズ>システム>デバイスマネージャーでポート(COMとLPT)のプロパティに表示 されるUSB SERIAL PORT(COM\*)の番号をソフトのCOMポート設定に 合わせてください。他ではERW-7ドライバーの入れ忘れ、プラグをPHONEポート に挿している、などが考えられます。まれにERW-7とPCの相性によって、途中で読 み込み・書き込み動作がフリーズする場合、USBシリアルポートのプロパティ>ポート の設定>詳細設定>BMオプションの待ち時間設定(デフォルト16ms)を長く(数字 を大きく)変更することで、時間が少し多めに掛かるようになりますがパフォーマンスが 改善することがあります。プログラムがセッションの途中でフリーズしても無線機にはダ メージはありません。強制終了して再度開き、無線機はクローンモードに入り直すだけで 改めて操作ができます。

その他:

- \* 当ソフトは、DX-SR8をより快適にお使い頂くためにご提供させて頂いております が、あくまで無償のオプションであり、製品のように弊社が責任を持ってメンテナンス やサポートを行う対象のものではありません。
- \* 弊社では、お客様のご依頼のデータを編集・書き込みすることは有償サービスとして も一切行っておりません。

アルインコ (株)電子事業部